## **Broker Driver Program**

You can use the Broker Driver program to send and receive low-level EntireX Broker calls for testing purposes.

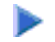

## To access the Broker Driver program:

1. Select All Programs > Software AG Natural Business Services > Broker Driver on the Start menu.

The Broker Driver window is displayed. For example:

| 🔁 Broker Driver       |                         |   |                |                  |                         |            |
|-----------------------|-------------------------|---|----------------|------------------|-------------------------|------------|
| EntireX Control Block | 9                       | × | Send Data:     |                  |                         |            |
| <b>2</b> ↓ 🖻          |                         |   |                |                  |                         |            |
| Communication         |                         | • | ľ              |                  |                         | <u> </u>   |
| BrokerID              |                         |   |                |                  |                         |            |
| ConversationID        |                         |   |                |                  |                         |            |
| Function              | SEND                    |   |                |                  |                         |            |
| KernelSecurity        |                         |   |                |                  |                         |            |
| Security_Token        | 00 00 00 00 00 00 00 00 |   |                |                  |                         | ~          |
| E ServiceDef ■        | //                      | - | <              |                  |                         | >          |
| Wait                  |                         |   | Receive Data:  |                  |                         |            |
| 🗆 Compress / Encrypt  |                         |   |                |                  |                         |            |
| CompressLevel         | COMPRESS_LEVEL_0        |   |                |                  |                         |            |
| EncryptLevel          | NONE                    |   |                |                  |                         |            |
| 🗆 Misc                |                         |   |                |                  |                         |            |
| AdapterError          |                         |   |                |                  |                         |            |
| AdCount               | 0                       |   |                |                  |                         |            |
| APIType               | TYPE1                   |   |                |                  |                         |            |
| APIVersion            | VER58                   | - |                |                  |                         |            |
| UserID:               |                         | L | .ast Response: | Display as Hay   |                         |            |
| Password:             |                         |   | EBCDIC         | I Display as Hex | ✓ Reset Conversation ID | Go!Receive |

2. Define information about the Broker call in the appropriate input fields.

For example, the Broker ID and Kernel Security settings for the call. Use the scroll bar to display additional input fields.

Note:

For information on the Broker call settings, see the EntireX Communicator documentation.

- 3. Type the user ID and password for the connection you are testing.
- 4. Select Go!.

The Broker Driver program sends the data to the server.

5. Select **Receive** to display the data returned from the server.